# Network Topology

Anchor mode doesn't support 802.11 frame capture now.

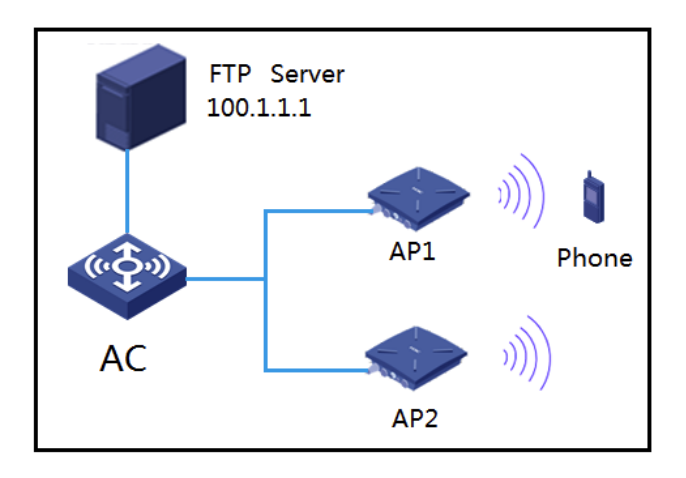

Notes:

- 1) The Phone connects with AP1
- 2) AP1 and AP2 work on same channel
- 3) AP2 can log on the FTP Server

## Configuration Steps

### Capture from the CLI

### Execute the following command to start the 802.11 frame capture:

<AC>packet-capture local ap AP2 radio 1 write url ftp://100.1.1.1/filen

ame.pcap username admin password simple admin

Notes:

The following parameters should be specified according to actual situation

"ap name"

"radio id"

"IP addres of FTP server "

"file name"

"user name"

"password"

Execute the following command to stop the 802.11 frame capture:

<AC>packet-capture stop

Check the file on FTP server open it with Wireshark or Omnipeek to check the detail frames

#### Capture from Web

Open the path "Network View----Tools----Wireless Capture"

| Actions                |          | All Networks > Tools > Wireless Capture > Wireless Packet Capture |                          |         |                                          |                      |  |  |  |
|------------------------|----------|-------------------------------------------------------------------|--------------------------|---------|------------------------------------------|----------------------|--|--|--|
| Dashboard              |          | Wireless Packet Capture                                           |                          |         |                                          |                      |  |  |  |
| Quick Start            | >        | 0                                                                 |                          |         | Search                                   | Q, Q;                |  |  |  |
| Monitoring             | >        | AP Name 🔺                                                         | Radio                    | Channel | Max power(dBm)                           |                      |  |  |  |
| Wireless Configuration | >        | AP1                                                               | 5GHz(1)                  | 44      | 12                                       |                      |  |  |  |
|                        |          | AP1                                                               | 5GHz(2)                  | 116     | 20                                       |                      |  |  |  |
| Network Security       | >        | AP1                                                               | 2.4GHz(3)                | 11      | 14                                       |                      |  |  |  |
| System                 | >        | AP2                                                               | SGHz(1)                  | 44      | 11                                       |                      |  |  |  |
|                        |          | AP2                                                               | SGH2(2)                  | 100     | 19                                       |                      |  |  |  |
| 1005                   | <u> </u> | AP2                                                               | 2.4GHz(3)                | 1       | 14                                       |                      |  |  |  |
| Wireless Capture       |          | inside                                                            | 5GHz(1)                  | 44      | 11                                       |                      |  |  |  |
| RF Ping                |          | inside                                                            | SGHz(2)                  | 100     | 19                                       |                      |  |  |  |
|                        |          | inside                                                            | 2.4GHz(3)                | 13      | 14                                       |                      |  |  |  |
| Debug                  |          |                                                                   |                          |         |                                          |                      |  |  |  |
| Reporting              | >        | Total 9 entries, 9 matched.Page 1 / 1 .                           |                          |         |                                          | 14 14 80 81 <b>Q</b> |  |  |  |
|                        |          | Start                                                             |                          |         |                                          |                      |  |  |  |
|                        |          |                                                                   | System View Network View |         | Access Points Clients 0 75% 0 25% 0 0% 0 | Event Logs           |  |  |  |

Click the Radio that is being used to capture the frames to select it and then click "Start" butt on

| Dashboard Wireless Darket Carbine |    | Weekess Packet Capture X      |                    |                                                       |                                     |                |     |
|-----------------------------------|----|-------------------------------|--------------------|-------------------------------------------------------|-------------------------------------|----------------|-----|
|                                   |    | meess racket capture          |                    |                                                       |                                     |                |     |
| Quick Start                       | >  | 0                             | AP name            | 403                                                   |                                     | Search         | Q Q |
| Monitoring                        | >  | AP Name                       |                    | NP2                                                   |                                     | Max power(dBm) |     |
| Nonlass Confin untire             |    | AP1                           | Radio              | SGHz(1)                                               |                                     | 12             |     |
|                                   | -  | AP1                           | Capture mode ·     |                                                       |                                     | 20             |     |
| etwork Security                   | >  | AP1                           |                    | Remote: captured packets                              | s are sent to the Wireshark client. | 14             |     |
| lystem                            | >  | AP2                           |                    | O Local: captured packets are sent to the FTP server. | 11                                  |                |     |
|                                   |    | AP2                           | RPCAP service port | 2002                                                  | (1-65535)                           | 19             |     |
| ools                              | ×. | AP2                           |                    |                                                       |                                     | 14             |     |
|                                   |    | inside                        | 🛩 Start 🗰 Cano     | el .                                                  |                                     | 11             |     |
| RF Ping                           |    | inside                        |                    |                                                       |                                     | 19             |     |
|                                   |    | inside                        |                    |                                                       |                                     | 14             |     |
| Debug                             |    |                               |                    | Apply                                                 |                                     |                |     |
| eporting                          | >  | Total 9 entries, 9 matched.Pa | 91111.             |                                                       |                                     |                |     |
|                                   |    |                               |                    |                                                       |                                     |                |     |

Choose "Local:captured packets are sent to the FTP server" to fill the parameters

| ashboard           |   | Wireless Packet Capture       | Wreless Packet Capture |                                   | ×                       |                |  |
|--------------------|---|-------------------------------|------------------------|-----------------------------------|-------------------------|----------------|--|
| uick Start         | , |                               |                        | Local: captured packets are set   | ent to the FTP serves   |                |  |
|                    |   |                               | Capture filter         |                                   | (1-256 chars)           |                |  |
| onitoring          | > | AP Name 🔺                     | Max frame size         |                                   | - Constanting           | Max power(d0m) |  |
| anters Contra esti |   | AP1                           |                        |                                   | bytes(64-8000)          | 12             |  |
|                    |   | AP1                           | Capture duration       |                                   |                         | 20             |  |
| etwork Security    | > | AP1                           |                        | seconds(1-2147483647)             |                         | 14             |  |
| ystem              | > | AP2                           | Packet file size       |                                   | kiehoter(1.60536)       | 11             |  |
|                    |   | AP2                           |                        |                                   | anojanji ossovj         | 19             |  |
| xols               | ~ | AP2                           | FTP server URL *       | ftp://100.1.1.1/filename.pcap     |                         | 14             |  |
|                    |   | inside                        |                        | (1-255 chars, for example: ftp:// | (1.1.1.1/filename.pcap) | 11             |  |
| RF Ping            |   | inside                        | Username               |                                   | (1-32 chars)            | 19             |  |
| Debug              |   | inside                        | Password               |                                   | (1-32 chars)            | 14             |  |
| eporting           | > | Total 9 entries, 9 matched.Pa |                        |                                   |                         |                |  |

Click "Start" to start the capture

| Key Mon            |        | AE Networks > Tools > Wirele   | ess Capture > Wireless Packet Ca | sture |  |  |
|--------------------|--------|--------------------------------|----------------------------------|-------|--|--|
| Dashboard          |        | Wireless Packet Captu          | re                               |       |  |  |
| Quick Start        | >      | AP name                        | AP2                              |       |  |  |
| Monitoring         | >      | Radio                          | SGHz(1)                          |       |  |  |
| Wireless Configura | tion > | Capture mode<br>Capture filter | Local                            |       |  |  |